# Time and Attendance for Managers

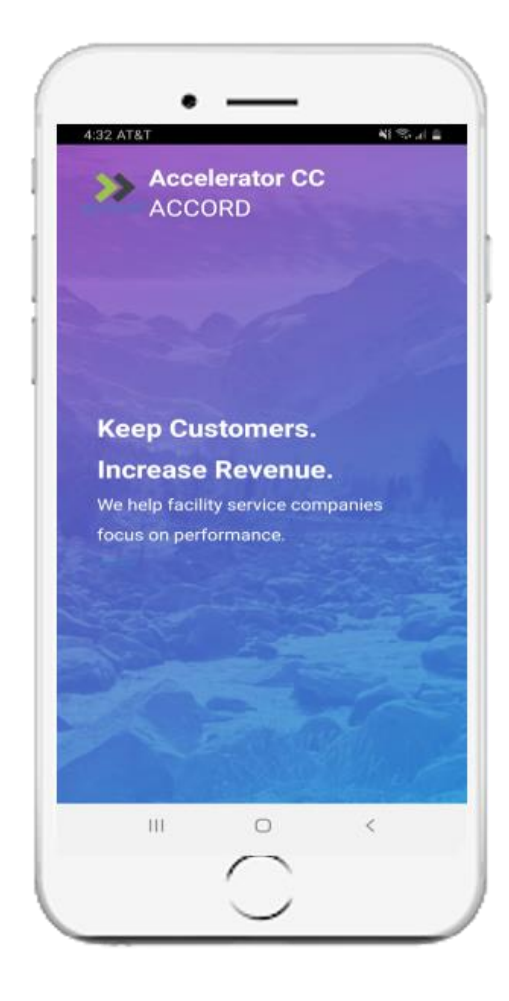

### To Download Accord<sup>®</sup> search: Accord by Accelerator

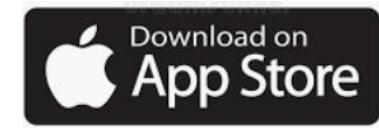

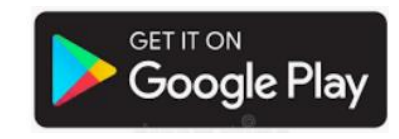

## Important to Know

This guide will teach you how field managers can schedule their employees, setup and receive alerts, and view employee work statuses using the Accord® mobile app.

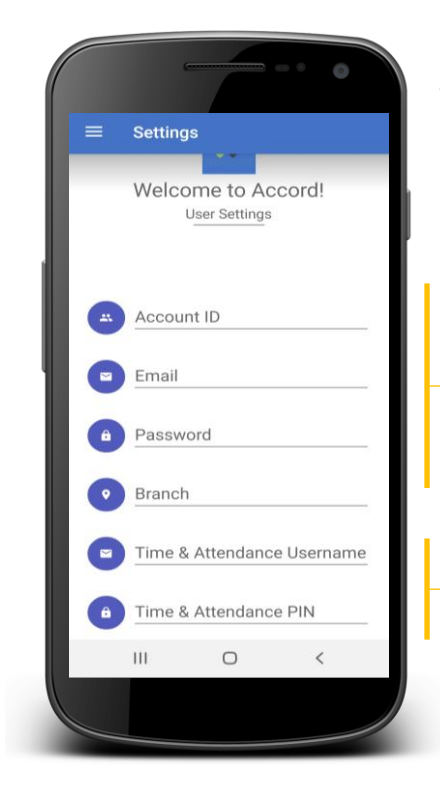

Accord requires you to validate your credentials & set up your company information

Enter your Account ID, email and password, received from the Accelerator Support team. Branch is optional

Only if you are using Mobile Punching, enter your employee assigned Time & Attendance Username and PIN

accelerator cc>>>

Contact: <a href="mailto:support@acceleratorcc.com">support@acceleratorcc.com</a> for your credentials

# Schedule Employees

Employees can be scheduled for Locations, Days, Times. Notifications can be setup to alert managers of staffing issues.

Login to Accelerator: <a href="https://ccloudlogin.com/">https://ccloudlogin.com/</a>

Select: Resource Management: Schedules from the Menu

Click on the New Schedules Button

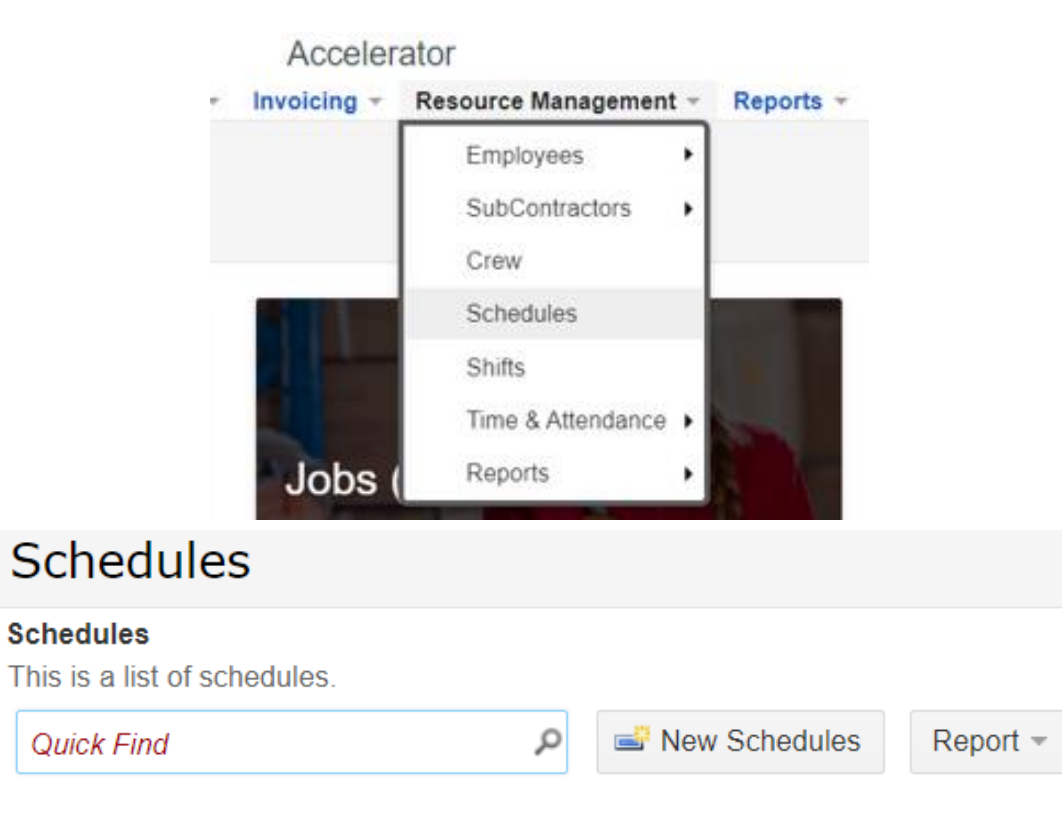

Schedule Employees Subcontractor or Crew Select your employee/location/time and days Assign Type (You can assign Employees, Subs, or Crews) Lookup and Add the Employee/Sub/or Crew member Lookup and Select the Location Add Times and Days of the Week

#### Schedule

These are the fields of the schedules record that can be edited.

| Assign Type      | Employee V      |
|------------------|-----------------|
| Employee Name    | John Little 🥢   |
| Service Location | Tech Ventures 🖉 |
| Start Time       | 05:00 PM 🗸      |
| End Time         | 11:00 PM 🗸      |
| Days Of Week     | Sunday          |
|                  | 🗹 Monday        |
|                  | ✓ Tuesday       |
|                  | 🗹 Wednesday     |
|                  | ✓ Thursday      |
|                  | 🗹 Friday        |
|                  | Saturday        |
|                  |                 |

Add Notifications When Scheduling Select the notification Type needed

**Send Alert for No Show:** Sends email to employee selected (Employee Name) when employee scheduled does not punch in after scheduled time

Send Alerts for when Employee Punches In: Sends email alert when scheduled employee punches in

Send Out Geofence Zone Alert: Sends email alert when scheduled employee punches (using Accord) away from the scheduled location

#### Notifications

| Alert Minutes | Send Alert for No Show                   |
|---------------|------------------------------------------|
|               | Send Alerts for when Employee Punches In |
|               | Send Out Geofence Zone Alert             |
| Employee Name | Clarity                                  |
|               |                                          |

Cancel

Check Employees On-Site Status Using Accord

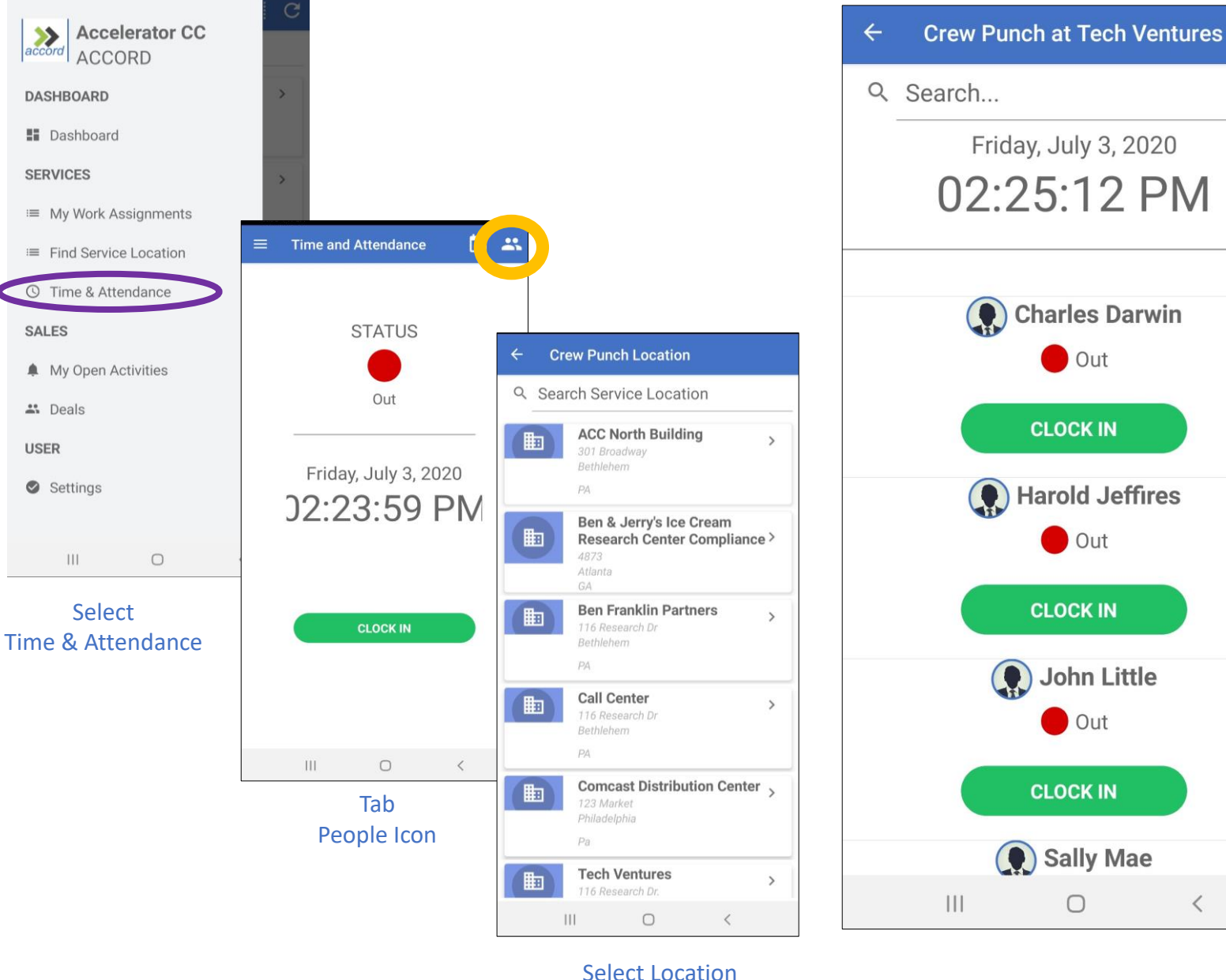

Support

Contact us for any questions or training requests

## support@acceleratorcc.com

### 484.692.6330

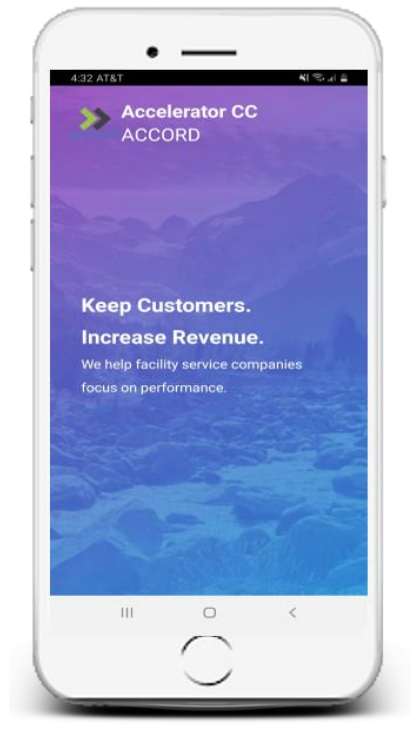

#### To Download Accord<sup>®</sup> search: Accord by Accelerator

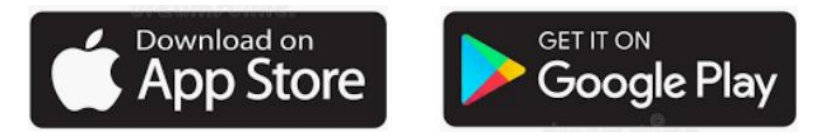